.

## Google Search Console

Google Search Console

.

#### picture353-1.png

| ->Sitemap | (<br>Sitemap | ) Sitemap | 가/test |  |   |
|-----------|--------------|-----------|--------|--|---|
| Google    |              |           |        |  | 0 |

| Search Console |                               |                           | http://jinwuk.github.io/ 도움말 🗸 🏹                       |  |  |
|----------------|-------------------------------|---------------------------|--------------------------------------------------------|--|--|
| ď              | 새로워진 Search Console 사용하<br>보기 | Sitemaps                  | SITEMAP 추가/테스트                                         |  |  |
|                | 대시보드<br>메시지(1개 안 읽음)          | 내가 제출한 Sitemap(0개) 전체(0개) | Sitemap 추가/테스트<br>http://jinwuk.github.io/ sitemap.xml |  |  |
| •              | 검색 노출 🔒                       |                           | 테스트 제출 취소                                              |  |  |
| •              | 검색 트래픽                        |                           |                                                        |  |  |
|                | Google 색인                     |                           |                                                        |  |  |

▼ 크롤링

크롤링 오류 크롤링 통계 Fetch As Google robots.txt 테스터 Sitemaps

### URL 매개변수

보안 문제

Web Tools

.

# Google Search Console

0

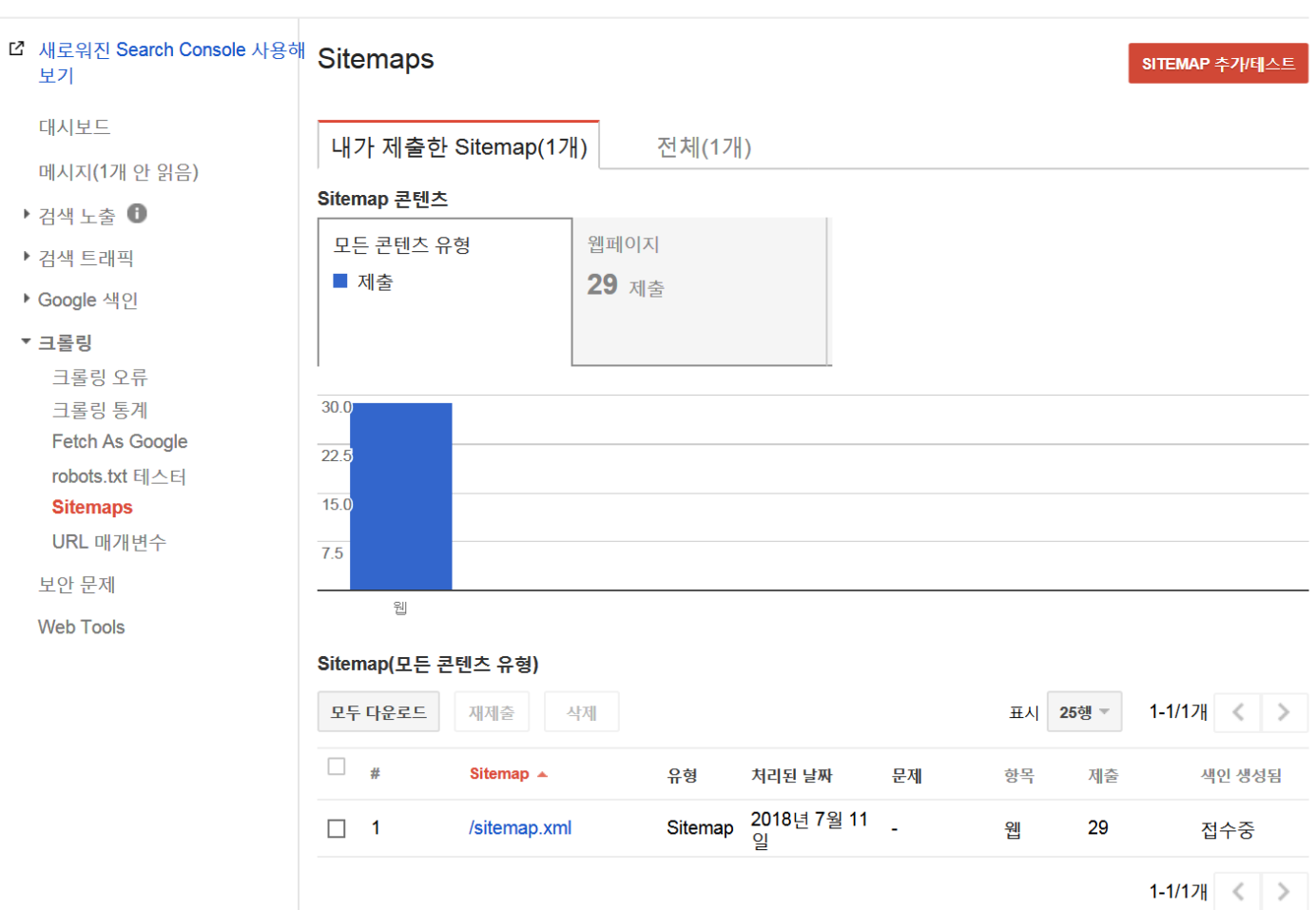

| picture353-1.png | 61.229 KB | 2018/07/11 | Jinwuk Admin |
|------------------|-----------|------------|--------------|
| picture78-1.png  | 57.329 KB | 2018/07/11 | Jinwuk Admin |
| picture78-2.png  | 73.78 KB  | 2018/07/11 | Jinwuk Admin |